# Guide d'utilisation de l'application de certification électronique des décès

Comment certifier un décès électroniquement dans un établissement de santé ?

Vous devez avoir été informé sur le moyen d'accéder à l'application (lien, raccourcis sur l'ordinateur). Dans le cas contraire, contactez le référent chargé du suivi de l'application dans votre établissement.

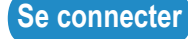

Tout médecin peut se connecter à l'application de certification électronique des décès en utilisant son numéro Adéli comme mot de passe lors de la première connexion. Pour vous connecter, utilisez le lien ou le raccourci qui vous a été indiqué.

La page d'accueil suivante s'affiche :

| ESP                                                                                                    | ACE PROFESSIONNEL                                         | SPACE PUBLIC                                                                                                    |
|----------------------------------------------------------------------------------------------------|-----------------------------------------------------------|----------------------------------------------------------------------------------------------------|
| Inserm<br>CépiDc<br>Centre d'épidémiologie<br>sur les causes médicales<br>de décès                                                                          | Identification                                            | Aide à la certification<br>Statistiques<br>Aspects réglementaires<br>Foire aux questions<br>Liens utiles<br>Code de dépôt                                                                                      |
|                                                                                                    |                                                           | (?) Aide professionnelle                                                                                                    |
| Plier Professionnels de santé ?                                                                                                    |                                                           |                                                                                                    |
| Identifiant :     Mot de passe :     Retenir mes paramètres de connexion                                                                                    | ique vous aisposez a u                                    | Nom / Prénom 2 :      Mot de passe :      Retenir mes paramètres de connexion 2                                                                                                    |
| Valider                                                                                                    | 2 possibilités                                            | de connexion                                                                                                    |
| disposez déjà d'un identifiant transmis par le r<br>ssement et d'un mot de passe : entrez ici votre id<br>le passe (le numéro Adéli la 1ère fois).Cliquez s | éférent de votre<br>dentifiant et votre<br>sur "Valider". | Vous n'avez pas d'identifiant : entrez ici votre nom complet, les<br>premières lettres de votre prénom et votre mot de passe (le n°Adé<br>la 1ère fois). Utilisez le nom sous lequel vous êtes enregistré dans |

l'annuaire Adéli. Cliquez sur "Valider" Si vous vous connectez pour la 1ère fois avec votre numéro Adéli, vous devez impérativement changer votre mot de passe immédiatement après cette

première connexion. Attention les majuscules et les minuscules sont reconnues différemment. Si vous avez perdu votre mot de passe, adressez-vous au référent responsable de l'application dans votre établissement.

### Rédiger un certificat

Cliquez sur "Créer un nouveau certificat" dans l'espace professionnel : la certification électronique d'un décès est identique à la certification sur le document papier. Remplissez la partie administrative puis la partie médicale du certificat de décès. Des aides placées dans le document sont identifiées par le pictogramme ? . Les parties administrative et médicale remplies, validez le certificat. La validation provoque le transfert immédiat et crypté de la partie médicale du certificat à l'Inserm-CépiDc. Puis cliquez sur "Imprimer le certificat" : la partie administrative du certificat, sans les causes de décès, sera imprimée en 3 exemplaires (correspondant aux 3 exemplaires du document papier). Vous devez signer et apposer votre cachet sur chaque exemplaire.

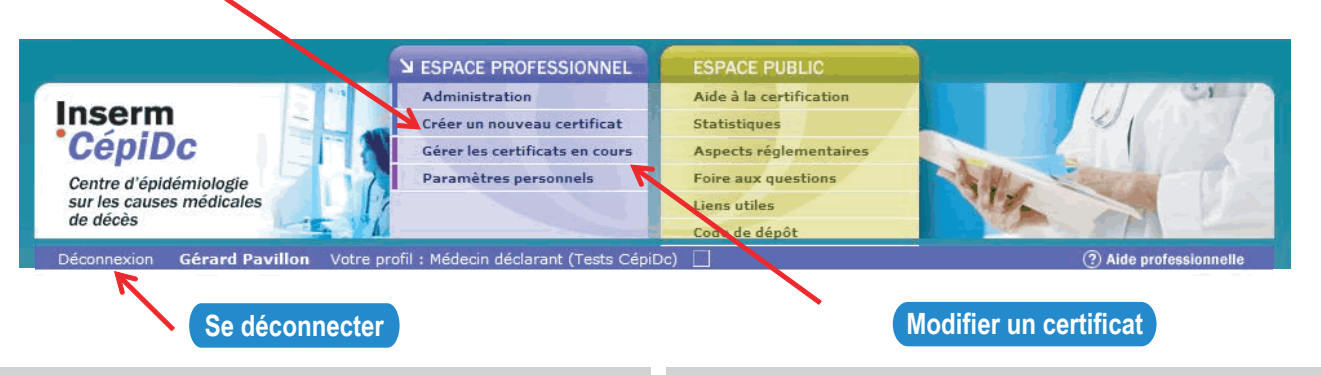

Pour des raisons de confidentialité, déconnectez-vous de l'application lorsque vous en avez terminé avec la certification des décès. Pour cela cliquez sur "Déconnexion". Au terme de 30 minutes d'inactivité, votre session sera automatiquement fermée.

Pendant 48 heures, vous pouvez consulter, modifier ou imprimer les certificats que vous avez certifiés électroniquement. Pour les voir et éventuellement les modifier, cliquez sur "Gérer les certificats en cours" dans l'espace professionnel. Si vous modifiez un certificat, validez-le.

En cas de problème de connexion, contactez l'assistance téléphonique au 02 43 08 39 05 (8h - 18h). Vous pouvez transmettre les éventuels problèmes rencontrés au référent chargé du suivi de l'application dans votre établissement.

Contact référent - Nom :

## Pour en savoir plus

#### Espace public

Dans le menu Espace public, plusieurs rubriques présentent les connaissances et les textes essentiels sur la certification médicale des décès. Cliquez sur la rubrique sélectionnée pour y accéder.

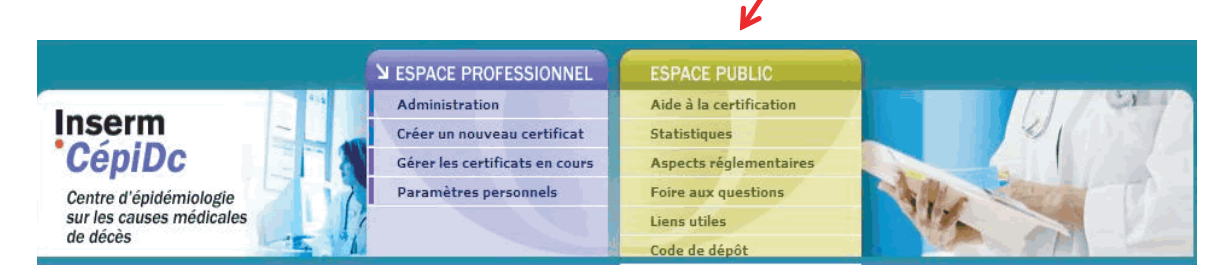

Aide à la certification : il s'agit d'un guide complet sur la façon de remplir la partie médicale du certificat de décès.

Statistiques : cette rubrique montre l'importance des données sur les causes médicales de décès en tant qu'indicateur épidémiologique. Le site du CépiDc-Inserm (www.cepidc.vesinet.inserm.fr) permet de consulter les statistiques françaises de mortalité depuis 1979 et de compulser les données très détaillées sur l'ensemble des causes de décès observées en France.

Aspects réglementaires : les principaux textes ayant trait à la certification des causes médicales de décès sont regroupés dans cette rubrique.

Foire aux questions : cette rubrique répond aux questions les plus fréquentes que l'on se pose sur le certificat de décès.

Liens utiles : vous accédez aux liens Internet des instituts et organismes ayant un rapport étroit avec la production, le traitement et l'utilisation des données sur les causes médicales de décès.

#### Rédiger un certificat en mode apprentissage

Pour rédiger électroniquement un certificat fictif, changez de profil en sélectionnant le profil apprentissage dans la liste déroulante des profils disponibles. Les certificats que vous rédigerez ne seront pas envoyés au CépiDc.

| Deconnexion Claude Bernard Votre profil : Medecin declarant (Exercice a titre individu                                                                                                    | (?) Aide professionnelle                                                                                                    |
|----------------------------------------------------------------------------------------------------|----------------------------------------------------------------------------------------------------|
| Accueil Espace professionnel Espace professionnel                                                                                                    | Liberts - Ladita - Pranning<br>Réfruit Laguit = Rosensis<br>Ministère de la Santé<br>et des Solidarités                                                                                                    |
| > Flash<br>infos       L'application de certification électronique est maintenant ouverte à tous le<br>En cas de problème contactez l'assistance téléphonique au 02.43.08.35.09         Bienvenue Claude Bernard       • Votre profil : Médecin déclarant (Exercice à titre individuel)         • Autres profil : Médecin déclarant (Exercice à titre individuel)         • Autres profil : Sélectionner         • Déclaration en Médecin déclarant (Exercice à titre individuel en mode apprentissage)         • Dernière connexion enregistrée : 13/09/2007 17:56:16 (réussie) | <ul> <li>s médecins certificateurs.</li> <li>5.</li> <li>&gt; Effectuer une opération</li> <li>&gt; Créer un nouveau certificat 2</li> <li>&gt; Gérer les certificats en cours 2</li> <li>&gt; Administration 2</li> <li>&gt; Paramètres personnels 2</li> </ul> |

Tout au long de la rédaction du certificat, le mode apprentissage vous sera rappelé par le logo suivant :

xion Claude Bernard Votre profil : Médecin déclarant (Exercice à titre indiv ? Aide professionnelle

Consulter les certificats enregistrés

Vous pouvez consulter tous les certificats que vous avez enregistrés électroniquement sans limite de délai (sans pouvoir cependant les modifier). Connectez-vous à la base de données des certificats de décès en utilisant l'adresse suivante: https://srest.certdc.inserm.fr

Cliquez sur " Base de données CépiDc ", vous pouvez alors lancer une recherche sur vos certificats selon plusieurs critères.